نحوه اتصال به اینترنت با استفاده از سیستمهای سایت دانشگاه:

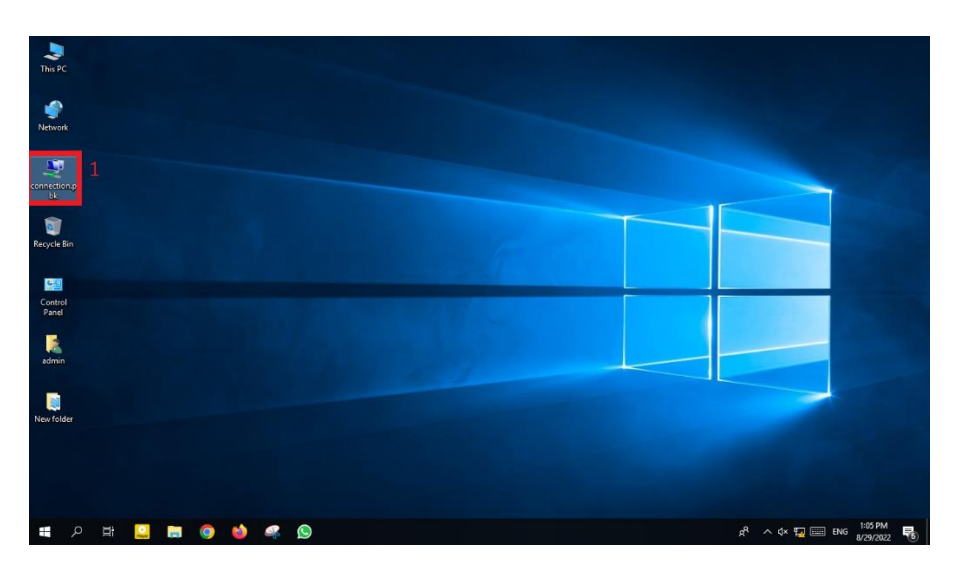

۰- برنامه connection.pbk که بر روی صفحه سیستم است را اجرا نمایید.

۲- در فیلد :Choose a network connection گزینه PPTP را انتخاب نموده و بر روی دکمه Connect کلیک نمایید.

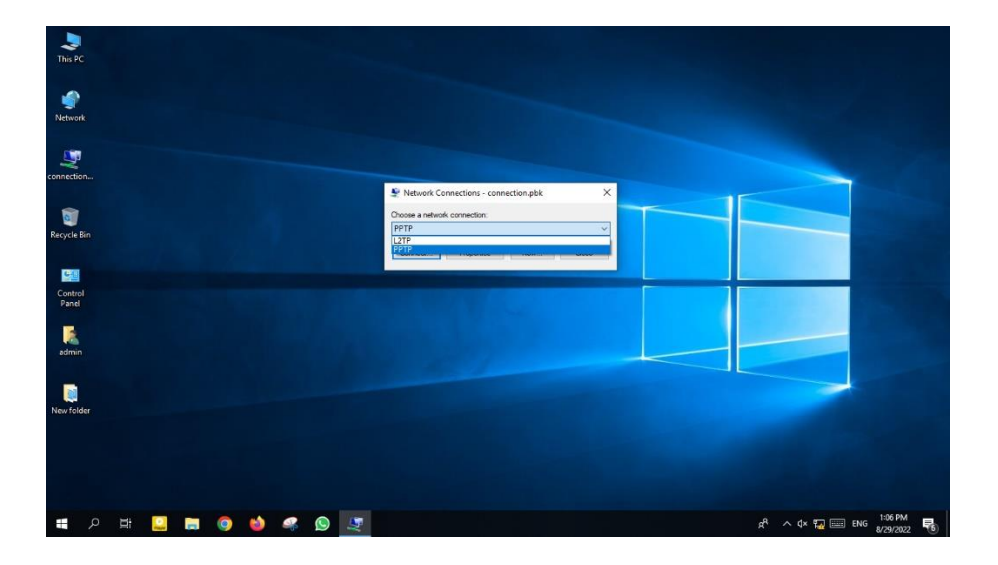

۲- در صفحه باز شده Connect PPTP در فیلد username شماره دانشجویی و در فیلد Password کد ملی خود را
وارد نموده و بر روی دکمه Connect کلیک نمایید.

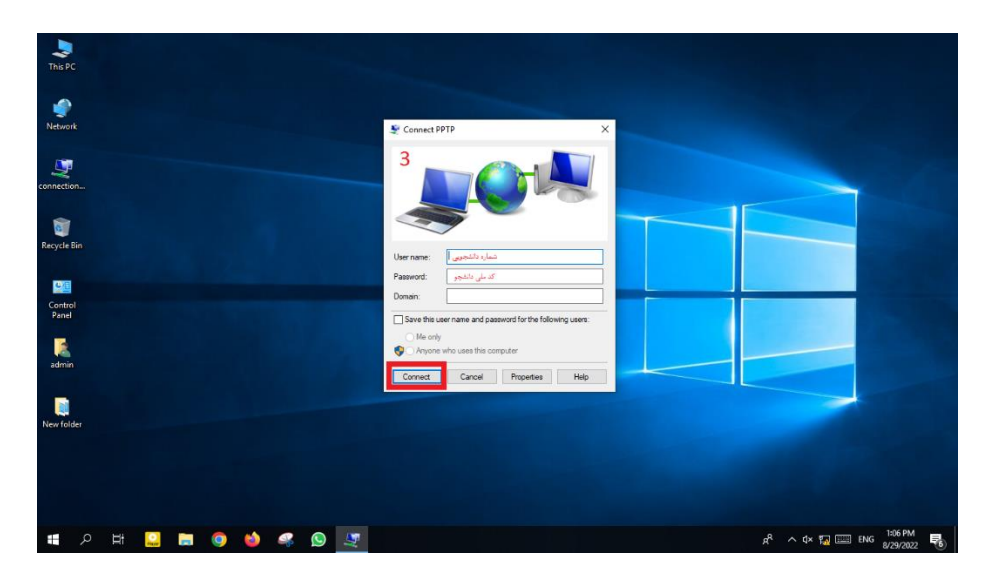

چگونه می توانم رمز عبور اکانت اینترنت خود را تغییر دهم؟

جهت تغییر رمز عبور کاربری VPN یا رمز عبور کاربری اینترنت به آدرس<u>www.manager.nit.ac.ir</u> مراجعه نمایید و با دادن رمز عبور فعلی خود وارد شوید و بعد از ورود گزینه Change Password را انتخاب نمایید و رمز جدید خود را انتخاب نموده و تایید کنید.

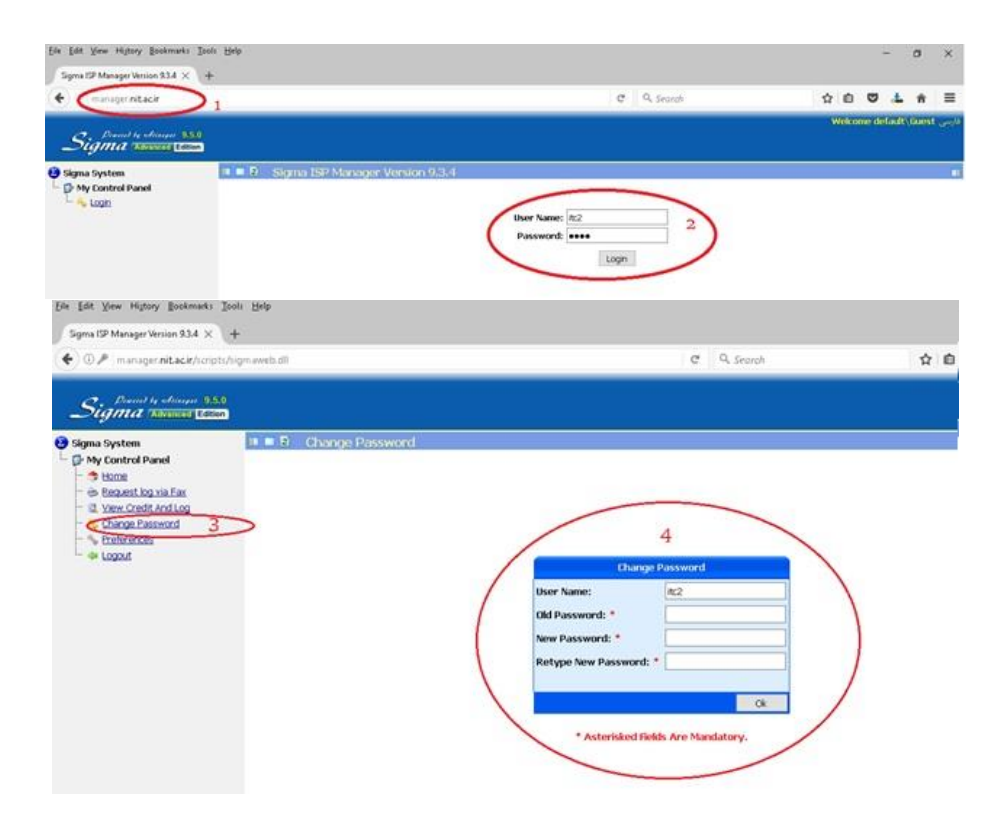